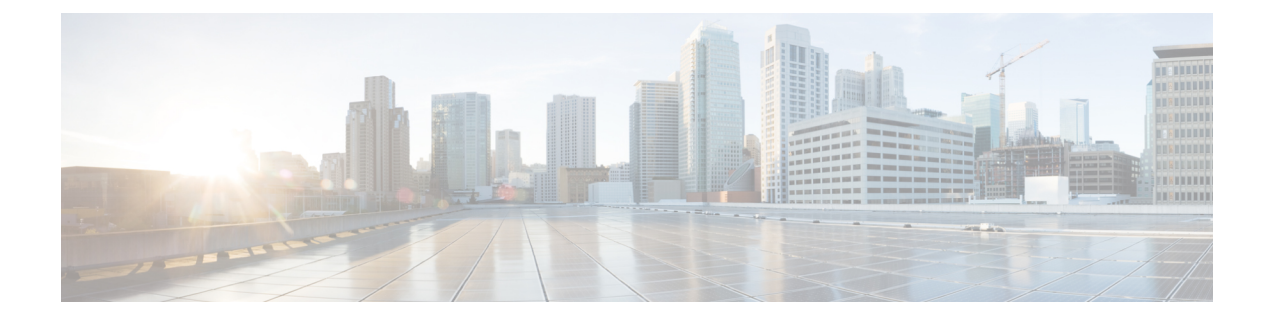

# **Configure Devices**

This chapter describes the tasks related to device configuration in Cisco Optical Site Manager.

- Manage Authorization Groups, on page 1
- Manage Devices, on page 2
- Retrieve Device Diagnostics, on page 3

## **Manage Authorization Groups**

Use this task to create, edit, or delete authorization groups for devices.

#### Before you begin

Log into Cisco Optical Site Manager

### Procedure

| Step 1 | Click <b>Devices</b> in the left panel.<br>The <i>Device Configuration</i> page appears.       |  |  |  |  |
|--------|------------------------------------------------------------------------------------------------|--|--|--|--|
| Step 2 | In the <b>Devices</b> tab, click the <b>Authorization Group</b> section to exapnd it.          |  |  |  |  |
|        | A table appears that lists all the available groups.                                           |  |  |  |  |
| Step 3 | Perform these steps, as needed:                                                                |  |  |  |  |
|        | a) To create a new authorization group, perform these steps:                                   |  |  |  |  |
|        | 1. Click the Add Auth Group button.                                                            |  |  |  |  |
|        | The Add Authorization Group dialog box appears.                                                |  |  |  |  |
|        | 2. Enter the Auth Group Name, Remote User Name, and Remote Password in their respective fields |  |  |  |  |
|        | 3. Click Add.                                                                                  |  |  |  |  |
|        | The new auth group is added to the table.                                                      |  |  |  |  |
|        | b) To edit an authorization group, perform these steps:                                        |  |  |  |  |

1. Select the check box crresponding to the authorization group you want to edit.

2. Click the Edit Auth Group button.

A warning message appears informing the user that there may be loss in device communication.

3. Click OK.

The Edit Authorization Group dialog box appears.

4. Edit the fields, as needed.

**Note** The auth group name cannot be edited.

5. Click Edit.

The details are updated.

- c) To delete an authorization group, perform these steps:
  - 1. Select the check box crresponding to the authorization group you want to edit.
  - 2. Click the Delete Auth Group button.

A confirmation message appears.

3. Click OK.

The auth group is deleted from the table.

### **Manage Devices**

Use this task to add, synchronize, or delete devices.

#### Before you begin

Log into Cisco Optical Site Manager

#### Procedure

| Step 1 | Click <b>Devices</b> in the left panel.                                                                                       |  |  |  |  |
|--------|----------------------------------------------------------------------------------------------------|--|--|--|--|
| Sten 2 | In the <b>Device</b> Configuration page appears.<br>In the <b>Devices</b> tab, click the <b>Devices</b> section to example it |  |  |  |  |
| p =    | A table appears that lists all the devices that are configured                                                                |  |  |  |  |
| C4     | Descendence stand and the                                                                                                    |  |  |  |  |
| Step 3 | Perform these steps, as needed:                                                                                               |  |  |  |  |
|        | a) To create a new device, perform these steps:                                                                               |  |  |  |  |
|        | 1. Click the Add Device icon.                                                                                                 |  |  |  |  |
|        | The Add Device dialog box appears.                                                                                            |  |  |  |  |
|        | 2. Enter the Netconf port in the <b>Netconf Port</b> field.                                                                   |  |  |  |  |

- 3. Choose the Device Type from the drop-down list.
- 4. Enter the Device Name and IP Address in their respective fields.
- 5. Select an authorization group from the Auth Group drop-down list.
- 6. Click Add.

The new device is added to the table.

- b) To delete a device, perform these steps:
  - 1. Select the check box corresponding to the device you want to delete.
  - 2. Click the **Delete Devices** button.

A confirmation message appears.

3. Click OK.

The device is deleted from the table.

### **Retrieve Device Diagnostics**

Use this task to retrieve and download the device diagnostic logs.

**Note** The system retrieves the diagnostics of the selected device. The progress and errors are displayed at the top of the table.

#### Before you begin

Log into Cisco Optical Site Manager

#### Procedure

| Step 1 | Click De | evices in | the | left panel |
|--------|----------|-----------|-----|------------|
|--------|----------|-----------|-----|------------|

**Step 2** In the **Devices** tab, click the **Diagnostics** section to exapnd it.

The configured devices are listed in a table.

- **Step 3** Select the **Node Diagnostics** check box corresponding to the device for which you want to retrieve the diagnostics.
- Step 4 Click Retrieve.

A confirmation message appears.

Step 5 Click Yes to proceed.

A Request Accepted message appears.

Step 6 Click OK.

A message appears when the diagnostic action is completed.

**Step 7** Select the check box corresponding to the device for which you want to download the diagnostics and click **Download**.

A zip file containing the logs is downloaded.